All Tech Notes, Tech Alerts and KBCD documents and software are provided "as is" without warranty of any kind. See the Terms of Use for more information.

Topic#: 002354 Created: April 2009

## Introduction

This Tech Note outlines the process to manually create Operations & Performance (Factelligence) entries in the Wonderware Information Server (WIS) System Panel if they were not automatically created as they should have been by the installer.

Note: The preferred method of repairing the missing WIS entries is an uninstall/reinstall of Operations & Performance WIS Contents. This Tech Note is meant to be a workaround if the installer will not correct the problem.

## **Application Version**

- Operations & Performance 3.5
- Wonderware Information Server (WIS) 3.0 and later

## ArchestrA Reports Repair

After installing the Operations & Performance Wonderware Information Server Contents > Table Weaver Reports and Reporting Services Reports (Figure 1 below), they should appear in the WIS **System** Panel (Figure 2 below).

| 🙀 Wonderware Factelligence Setup                                                                                                    |                                                                                                    |  |  |
|----------------------------------------------------------------------------------------------------|----------------------------------------------------------------------------------------------------|--|--|
| Select Features<br>Please select which features you would like I                                                                                 | to install.                                                                                                    |  |  |
| Factory Connector     Factelligence Service     Factelligence Web Access     Manager                                                             | Feature Description:<br>Install the Information Server Components                                                                                                    |  |  |
| Wonderware Information Server Cont  Manager Menu Items  Table Weaver Reports  Reporting Services Reports  PDF Documentation  Company Application | This feature will remain on your local hard drive.<br>This feature requires OKB on your hard drive. It<br>has 0 of 3 subfeatures selected. The<br>subfeatures require OKB on your hard drive. |  |  |
| Destination Folder                                                                                                    | Installation Guide                                                                                                    |  |  |
| C:\Program Files\Wonderware\                                                                                                    | Br <u>a</u> wse                                                                                                    |  |  |
| Disk Cost                                                                                                    | < <u>B</u> ack <u>N</u> ext > Cancel                                                                                                    |  |  |

FIGURE 1: OPERATIONS & PERFORMANCE WONDERWARE INFORMATION SERVER CONTENTS INSTALL OPTIONS

| Launch Pad ×                    |
|---------------------------------|
| System                          |
| Table Weaver                    |
| ± Alarms                        |
| Factelligence                   |
| Lists                           |
| List Downtime Reason C          |
|                                 |
|                                 |
| List Lots                       |
|                                 |
| 🗄 Searches                      |
| ± General                       |
| ± InBatch                       |
| 1nSQL                           |
| ± MEM                           |
| E Reports                       |
| ± Alarms                        |
| Factelligence                   |
| Downtime Analysis               |
| Genealogy by Work Order         |
| OEE Analysis                    |
| OEE by Shift Trend              |
| <ul> <li>OEE Details</li> </ul> |
| Production by Entity            |
| Production Event Summar         |
|                                 |
| 🖽 Historian                     |

If they do not appear here, you can manually deploy the reports to force them to appear.

- 1. Click Start/Programs/Wonderware/Information Server/Deploy ArchestrA Reports.
- 2. Click aaReports Database > Deploy Reports on the left panel.
- 3. Click Existing Shared Data Source option.
- 4. For Existing SDS Type, click aaFactelligence.
- 5. Browse for the configuration file C:\Program Files\Wonderware\Factelligence\Reporting Services\RptServicesConfig.xml
- 6. Click the **Deploy** button (Figure 3 below).

| 📸 ArchestrA Reports Dat              | abase Configuration                      |                                                | _ 🗆 > |
|--------------------------------------|------------------------------------------|------------------------------------------------|-------|
| aaReports Database<br>Deploy Reports | Deploy Reports - R                       | etrieve or configure shared data source        |       |
|                                      | <ul> <li>Existing Shared Date</li> </ul> | ta Source                                      |       |
|                                      | C Create New Shared                      | Data Source Type and Default Data Source       |       |
|                                      | Existing SDS Type                        | aaFactelligence                                |       |
|                                      | New SDS Type                             |                                                |       |
|                                      | Default Data Source                      |                                                |       |
|                                      | Data Source Name                         | Factelligence                                  |       |
|                                      | Server Name                              | localhost                                      |       |
|                                      | Database Name                            | Factelligence                                  |       |
|                                      | Windows Authentie                        | ation                                          |       |
|                                      | C SQL Server Auther<br>Login Name        | ntication                                      |       |
|                                      | Password                                 |                                                |       |
|                                      |                                          |                                                |       |
|                                      | Page Transform                           | <b>_</b>                                       |       |
|                                      | Configuration File                       |                                                |       |
|                                      | erware\Factelligence\R                   | eporting Services\RptServicesConfig.xml Browse |       |
|                                      |                                          | Deplo                                          | y I   |
|                                      |                                          |                                                |       |

FIGURE 3: DEPLOY ARCHESTRA REPORTS UTILITY

7. Close and re-open WIS. You should see the reports displayed in the WIS System Panel.

## Manager Repair

After installing the Operations & Performance Wonderware Information Server Contents > Manager Menu Items (Figure 4 below), Manager should appear in the WIS System Panel (Figure 5 below).

| 🙀 Wonderware Factelligence Setup                                                                                |                                                                                                    |
|----------------------------------------------------------------------------------------------------|----------------------------------------------------------------------------------------------------|
| Select Features<br>Please select which features you would like                                                  | e to install.                                                                                                    |
| Factory Connector     Factelligence Service     Factelligence Web Access     Manager                            | Feature Description:<br>Install the Information Server Components                                                                                                    |
| Wonderware Information Server Cont Manager Menu Items Table Weaver Reports  PDF Documentation PDF Documentation | This feature will remain on your local hard drive.<br>This feature requires OKB on your hard drive. It<br>has 0 of 3 subfeatures selected. The<br>subfeatures require OKB on your hard drive. |
| Destination Folder                                                                                              | Installation Guide                                                                                                    |
| C:\Program Files\Wonderware\                                                                                    | Browse                                                                                                    |
| Disk Cost                                                                                                    | < Back Next > Cancel                                                                                                    |

FIGURE 4: OPERATIONS & PERFORMANCE WONDERWARE INFORMATION SERVER CONTENTS INSTALL OPTIONS

| Wonderware<br>INFORMATION SERVER                                                                                               |                                              |  |  |  |  |  |
|----------------------------------------------------------------------------------------------------|----------------------------------------------|--|--|--|--|--|
| Customize                                                                                                    |                                              |  |  |  |  |  |
| Launch Pad                                                                                                    | × Factelligence                              |  |  |  |  |  |
| System  Administration  Fractory Alarms  MultiViews  Custom Links  Table Weaver  Reports  ActiveFactory  Factelligence Manager | From the links below, select the Links List: |  |  |  |  |  |

FIGURE 5: WONDERWARE INFORMATION SERVER SYSTEM PANEL WITH FACTELLIGENCE MANAGER

If Manager does not appear here (or if you have a need to edit the link's URL), changes can be made in the SQL tables than contain the panel content information.

· Launch SQL Management Studio and connect to the SQL Server that is hosting the database named SuiteVoyager.

The following tables in the SuiteVoyager database contain the information required to display the Manager link on the System Panel:

#### NavNode

- NavPanelNode
- NavRole

The **Nodel D** field is the key that must be the common link throughout all three tables to relate the records properly, as shown in Figures 6, 7, and 8 below. There are samples displayed below of what these tables need to contain in order to display the Manager link. (Other records in these tables have been removed from this display for clarity, but should not be modified in your actual database.)

Your node IDs may not match the sample exactly, but it should not matter as long as your references are consistent. Node **0** as the Parent always indicates the root of the menu.

|   | No | deld | NodeTitle     | NodeDesc                                 | NodeUrl                                            | NodeHelpUrl | NodelconUrl | NodeSmall.conUrl1 | NodeDynamic | NodeType | NodeParentId | NodeSmall.conUrl2 | NodeCustomDisplay | NodeUserId |
|---|----|------|---------------|------------------------------------------|----------------------------------------------------|-------------|-------------|-------------------|-------------|----------|--------------|-------------------|-------------------|------------|
| 1 | 29 |      | Factelligence |                                          |                                                    |             |             |                   | 0           | NODE     | 0            |                   |                   |            |
| 2 | 30 |      | Manager       | Access Factelligence Manager Application | http://localhost/Factelligence/Manager/manager.htm |             |             |                   | 0           | LEAF     | 29           |                   |                   |            |

### FIGURE 6: NAVNODE TABLE SAMPLE

|   | Rowld | Panelld | Nodeld | NodeParentId |  | NodeOwner |
|---|-------|---------|--------|--------------|--|-----------|
| 1 | 29    | 1       | 29     | 0            |  | 1         |
| 2 | 30    | 1       | 30     | 29           |  | 1         |

FIGURE 7: NAVPANELNODE TABLE SAMPLE

|   | ld     | Nodeld | Roleld   | RoleName |
|---|--------|--------|----------|----------|
| 1 | 100016 | 29     | Everyone |          |
| 2 | 100017 | 30     | Everyone |          |

FIGURE 8: NAVROLE TABLE SAMPLE

Once these tables have complete and correct records, closing and re-launching WIS should result in the Manager link displaying in the WIS System Panel.

D. Scott

Tech Notes are published occasionally by Wonderware Technical Support. Publisher: Invensys Systems, Inc., 26561 Rancho Parkway South, Lake Forest, CA 92630. There is also technical information on our software products at Wonderware Technical Support.

For technical support questions, send an e-mail to support@wonderware.com.

# Back to top

©2009 Invensys Systems, Inc. All rights reserved. No part of the material protected by this copyright may be reproduced or utilized in any form or by any means, electronic or mechanical, including photocopying, recording, broadcasting, or by anyinformation storage and retrieval system, without permission in writing from Invensys Systems, Inc. Terms of Use.